#### Phụ lục 01:

# Hướng dẫn đối tượng báo cáo thực hiện kiểm tra kết nối mạng đến máy chủ nhận báo cáo về Phòng, chống rửa tiền của NHNN

## 1. Mục đích

- Hướng dẫn các đối tượng báo cáo (ĐTBC) một số bước cơ bản để kiểm tra kết nối đến máy chủ nhận file báo cáo của Cục PCRT;

- Chuẩn bị môi trường tại ĐTBC phục vụ việc báo cáo bằng hình thức điện tử đến Cục PCRT, nhận thông báo từ Cục PCRT, nhằm tuân thủ các quy định tại Thông tư 09/2023/TT-NHNN ngày 28/07/2023 hướng dẫn thực hiện một số điều của Luật Phòng, chống rửa tiền (Thông tư 09) và công văn số 4878/TTGSNH5 ngày 31/10/2023 về việc hướng dẫn báo cáo giao dịch chuyển tiền điện tử, báo cáo giao dịch có giá trị lớn phải báo cáo theo quy định tại Luật Phòng, chống rửa tiền 2022.

## 2. Thông tin máy chủ, giao thức gửi/nhận

### 1.1. Thông tin máy chủ

- Địa chỉ IP: 202.58.245.98

- Port: 2222

- Thư mục Cục PCRT nhận file báo cáo: /upload

(đây là thư mục Cục PCRT cấp cho các ĐTBC, để các đối tượng báo cáo gửi báo cáo (CTR, DWT, EFT, AUR) hàng ngày cho Cục PCRT).

- Thư mục ĐTBC thông báo từ Cục PCRT: /download

(đây là thư mục Cục PCRT cấp cho các ĐTBC, để các đối tượng báo cáo nhận các thông báo từ Cục PCRT liên quan đến lỗi, các thông báo khác...).

## 1.2. Giao thức gửi/nhận

- Việc gửi báo cáo đến Cục PCRT và nhận thông báo từ Cục PCRT được thực hiện qua giao thức SFTP (Secure File Transfer Protocol).

- Các ĐTBC có thể sử dụng các công cụ có sẵn như ... hoặc tự phát triển cho phù hợp với ĐTBC.

# 3. Hướng dẫn kiểm tra kết nối

- Bước 1: Kiểm tra IP tại máy gửi file tại các đối tượng báo cáo

```
C:\Users\Administrator>
C:\Users\Administrator≻ipconfig /all
Windows IP Configuration
```

- Bước 2: Xác định đường đi từ nguồn tới đích của gói tin

| C:\User | s∖A | Admir | nist | ra | tor> | trace | ert | 202.58.245.98             |
|---------|-----|-------|------|----|------|-------|-----|---------------------------|
| Tracing | ro  | oute  | to   | 20 | 2.58 | .245  | .98 | over a maximum of 30 hops |
| 1       | 4   | ms    |      | 4  | ms   | 1     | ms  | 10.180.51.1               |
| 2       | 2   | ms    |      | 1  | ms   | 10    | ms  | 10.180.250.1              |
| 3       | 4   | ms    |      | 7  | ms   | 8     | ms  | 10.180.180.33             |
| 4       | 3   | ms    |      | 2  | ms   | 5     | ms  | 172.16.252.5              |
| 5       | 9   | ms    |      | 6  | ms   | 4     | ms  | 172.16.252.3              |
| 6 3     | 14  | ms    | 4    | 6  | ms   | 10    | ms  | 10.14.76.11               |
| 7       | *   |       |      | *  |      | *     |     | Request timed out.        |
| 8       | *   |       |      | *  |      | *     |     | Request timed out.        |

- Bước 3: kiểm tra thông mạng đến máy chủ nhận file

```
C:\Users\Administrator>
C:\Users\Administrator>ping 202.58.245.98 -t
Pinging 202.58.245.98 with 32 bytes of data:
Request timed out.
Request timed out.
```

*Yêu cầu:* ping thông đến máy chủ **202.58.245.98**, trường hợp chưa thông mạng yêu cầu công nghệ thông tin tại các đối tượng báo cáo kiểm tra/cấu hình lại chính sách mạng của đơn vị mình, liên hệ với Cục Công nghệ thông tin – NHNN để phối hợp thực hiện.

- Bước 4: kiểm tra chính sách (mở Port)

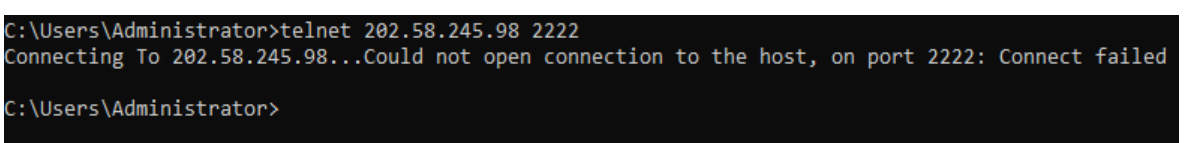

Yêu cầu:

+ Chỉ thực hiện **Bước 4** khi đã hoàn thành **Bước 3** (đã thông mạng từ máy gửi file báo cáo của các đối tượng báo cáo đến máy chủ nhận file báo cáo của NHNN).

+ Telnet được đến máy chủ **202.58.245.98 port 2222**, trường hợp Telnet không thành công (hình trên) yêu cầu công nghệ thông tin tại các đối tượng báo cáo liên hệ với Cục Công nghệ thông tin – NHNN để phối hợp thực hiện.

- **Bước 5:** Gửi các nhận về Cục PCRT theo mẫu sau đến địa chỉ Email gồm: <u>anh.haiphi@sbv.gov.vn</u> và <u>ky.vuduy@sbv.gov.vn</u>

Mẫu gửi xác nhận:

| Mã ngân<br>hàng | Tên ngân hàng | Bước 3 | Bước 4 | Bước 5 |
|-----------------|---------------|--------|--------|--------|
| (1)             | (2)           | (3)    | (4)    | (5)    |

| 01201001 Ngân hàng Công thương | Việt nam HT | HT | CHT |
|--------------------------------|-------------|----|-----|
|--------------------------------|-------------|----|-----|

Trong đó:

(1): Mã ngân hàng 8 số do NHNN cấp cho các TCTD (Thông tư 17/2015/TT-NHNN);

(2): Tên ngân hàng báo cáo

(3): nhận hai giá trị: HT (đã thông mạng) hoặc CHT (chưa thông mạng);

(4): nhận hai giá trị: HT (đã mở Port) hoặc CHT (chưa mở Port);

(5): nhận hai giá trị: HT (đã gửi xác nhận) hoặc CHT (chưa gửi xác nhận).

#### L**ru ý:**

(i) Đề nghị các ĐTBC thực hiện hoàn thành việc kiểm tra kết nối mạng đến máy chủ nhận báo cáo về Phòng, chống rửa tiền của NHNN trước ngày 26/2/2024.

(ii) Quá trình triển khai thực hiện nếu khó khăn, vướng mắc xin liên hệ:

+ Phòng Công nghệ thông tin - Cục Phòng, chống rửa tiền; Điện thoại: 024 3939 2252; Email: <u>kythuat\_pcrt@sbv.gov.vn</u>

+ Đơn vị hỗ trợ kết nối mạng khu vực phía bắc Cục Công nghệ thông tin; Điện thoại: 024 3834 4881; 0904 236 362; Email: <u>dung.nguyenduc@sbv.gov.vn</u> (gặp anh Dũng)

+ Đơn vị hỗ trợ kết nối mạng khu vực phía nam Chi Cục Công nghệ thông tin; Điện thoại: 028 3822 3445 số lẻ 118 (gặp chị Uyên) hoặc 208 (gặp anh Hiệp); Email: <u>uyen.nguyento@sbv.gov.vn</u>; <u>hiep.nguyenhuu1@sbv.gov.vn</u>

### Phụ lục 02: Hướng dẫn kết nối đến máy chủ bằng phần mềm WinSCP

#### 1. Mục đích

- Tài liệu này hướng dẫn các đối tượng báo cáo (ĐTBC) sử dụng phần mềm WinSCP để kết nối đến máy chủ nhận file báo cáo.

- ĐTBC chủ động Download phần mềm WinSCP, cài đặt và sử dụng.

# 2. Dùng WinSCP để kết nối đến máy chủ

**Bước 1.** Mở công cụ WinSCP và nhập các thông tin theo hình dưới sau đó chọn

| Login    |                                     | -         |              |
|----------|-------------------------------------|-----------|--------------|
| New Site | Session<br>File protocol:<br>SFTP ~ |           |              |
|          | Host name:                          |           | Port number: |
|          | 202.58.245.98                       |           | 2222 🖨       |
|          | User name:                          | Password: |              |
|          | 0101602001S                         | ••••••    | Advanced     |
|          |                                     |           |              |
|          |                                     |           |              |
|          |                                     |           |              |
|          |                                     |           |              |
|          |                                     |           |              |

| Stt | Trường thông<br>tin | Giá trị                                          |
|-----|---------------------|--------------------------------------------------|
| 1   | File protocol       | SFTP                                             |
| 2   | Hostname            | 202.58.245.98                                    |
| 3   | Port number         | 2222                                             |
| 4   | User name           | Tài khoản Cục PCRT đã cấp cho ĐTBC (Phụ lục 01). |
| 5   | Password            | Mật khẩu Cục PCRT đã cấp cho ĐTBC (Phụ lục 01).  |

Bước 2. Đặt tên cho kết nối

Tại **Site Name** đặt tên cho kết nối, ví dụ "BAOCAO\_PCRT" sau đó chọn **OK** theo hình dưới:

| 월 Documents – WinSCP      |             |                              |                                                                                                    | × :                                                                           |
|---------------------------|-------------|------------------------------|----------------------------------------------------------------------------------------------------|-------------------------------------------------------------------------------|
| Left Mark Files Comma     | nds Tabs Op | tions Right Help             |                                                                                                    |                                                                               |
| 🔛 🔡 📰 Synchronize         |             | 🎼 🖗 Queue 👻                  | nsfer Settings Default 🔹 🧟 🗸                                                                                                    |                                                                               |
| Documents - Documen       | ts 🖳 New    | ſab <del>▼</del>             |                                                                                                    |                                                                               |
| 🔄 🛅 My documents 🔹 📁      | • 🝸 • 🔤     | > - 🗈 🐚 🏫                    | 🔒 🔚 My docui 💌 🚰 💌 💌                                                                                                    | 🔶 🔹 🔶 🔝 🏫 😋 🚉 Find Files 🐁                                                    |
| 🗐 Copy 🔹 📝 Edit 🔹 🕽       | K 🛃 🔂 Pr    | 🔁 Login                      |                                                                                                    | - New - + - V                                                                 |
| C:\Users\pcrt.hoavd\Docum | ients\      |                              |                                                                                                    |                                                                               |
| Name ^                    | Size        | Tools  Show Login dalog on n | Save session as site  File protocol:  File protocol:  File pr | Changed<br>2/19/2024 2:2207 PM<br>Port number:<br>2222 [2]<br><br>Advanced [* |
| 0 B of 0 B in 0 of 0      |             |                              | 4 hidden 0 B of 0 B in 0 of 0                                                                                                    | 4 hidden                                                                      |
|                           |             |                              |                                                                                                    |                                                                               |

**Bước 3.** chọn **Site Name** vừa lưu ở **Bước 2** và chọn dể kết nối đến máy chủ, chi tiết như hình dưới:

| Documents – Documents New My documents • 🚰 • 🔍 •                                                                                                    | Tab+                                                            | 🗟 My docui 🔹 🊰 👻 🔽 🔹   👉                                                             | - → - 1 🔁 🔽 🎓                     | 1 🖸 🖹 Find Files 🚼 |
|----------------------------------------------------------------------------------------------------|-----------------------------------------------------------------|--------------------------------------------------------------------------------------|-----------------------------------|--------------------|
| CAUSerigation of the second second se | El Logn                                                         | Session File protocol: SFTP Host name: 10.14.125.59 Luser name: 10.155.020.15 Edit A | Avrt number:<br>2222<br>dvanced Y | New • 1 • • • •    |
|                                                                                                    | Tools  Manage  Show Login dialog on startup and when the last s | Ession is closed                                                                     | Help                              |                    |

Phần mềm xuất hiện thông báo như hình dưới, thực hiện chọn Accept

| BAOCAO_PCRT - WinSCP<br>Left Mark Files Commands<br>BaocAo_PCRT × Ne<br>BAOCAO_PCRT × Ne<br>My documents • C | Tabs Optic    | ons Right       | Help<br>ueue •   Transfer Settings Default •   😂 •                                                                                                    | <b>1 1 1</b> | >                               | ×    |
|----------------------------------------------------------------------------------------------------|---------------|-----------------|----------------------------------------------------------------------------------------------------|--------------|---------------------------------|------|
| Copy - Edit - X                                                                                              | 🖞 🗋 Prop      | erties W        | ming ? X                                                                                                    | rs + 🔛 Ne    | w · I I I I                     |      |
| Rame ^                                                                                                    | Size Ty<br>Pa | pe<br>irent dir | Continue connecting to an unknown server and add its host key to a cache?<br>The host key is not cached for this serve:<br>10.14.126.50 (goot 2222)<br>We have no guarantee that the serve is the computer you think it is.<br>The serve 25539 key fingerprint it:<br>sh-ed25519 255 ACClowRXproSTur42EAAAJPyIBHCS4M226VHb tilK/BE<br>Vou trust this host, select Accept to add the key to WinSCP's cache and carry on connecting just once, without adding the key to the cache, select Accept to add the key to WinSCP's cache and carry on connecting just once, without adding the key to the cache, select Accept to add the key to the cache.<br>If you do not trust this host, select Cacel to abandon the connection.<br>Copy key fingerprints to claboard<br>Accept Cancel Help | t directory  | Changed<br>2/19/2024 2:22:07 PM |      |
| 0 B of 0 B in 0 of 0                                                                                         |               |                 | 4 hidden 0 B of 0 B in 0 of 0                                                                                                    |              | 4 hid                           | Ider |

**Bước 4.** Sau khi đăng nhập thành công, ĐTBC thấy 2 thư mục **download** và **upload** như hình dưới

| 🖏 Documents – BAOCAO      | _PCRT - Win | SCP                |                         |          |                           |         |                       | -            |        | ×  |
|---------------------------|-------------|--------------------|-------------------------|----------|---------------------------|---------|-----------------------|--------------|--------|----|
| Local Mark Files Comn     | nands Tabs  | Options Remote Hel | p                       |          |                           |         |                       |              |        |    |
| 🖶 🧱 💓 Synchronize         | 🗩 🥐 💈       | 🗄 😳 🔗 Queue 🗸      | Transfer Settings Defau | lt       | • 😰 •                     |         |                       |              |        |    |
| 📮 BAOCAO_PCRT 🗙 📮         | New Tab     | •                  |                         |          |                           |         |                       |              |        |    |
| 🔄 My documents 🔹 👩        | • 🝸 •       | 🖬 🖬                | 🏫 🔁 🐁                   |          | 📔 / <root> 🔹 🚰 🔹 🍸</root> | • • • • | 🕅 🕅 🏫 Ğ               | 🚉 Find Files | ÷.     |    |
| 🔛 Upload 👻 📝 Edit 🔸       | XZD         | Properties 👻 📑 Ne  | w - I + - V             |          | 🔛 Download 👻 📝 Edi        | t - X 🛃 | 🕑 Properties 👻 📑 Nev  | ! 🛨 🗖 🕅      | ▼      |    |
| C:\Users\pcrt.hoavd\Docun | nents\      |                    |                         |          | 1                         |         |                       |              |        |    |
| Name                      | Size        | Туре               | Changed                 |          | Name                      | Size    | Changed               | Rights       | Owner  |    |
| 📜                         |             | Parent directory   | 2/19/2024 2:22:07 PM    |          | <u>.</u>                  |         | 1/31/2024 10:15:34 AM | rwxr-xr-x    | root   |    |
|                           |             |                    |                         |          | download                  |         | 1/31/2024 10:15:34 AM | rwxr-xr-x    | 010160 | -  |
|                           |             |                    |                         |          | 📜 upload                  |         | 1/31/2024 11:48:50 AM | rwxr-xr-x    | 010160 | -  |
|                           |             |                    |                         |          |                           |         |                       |              |        |    |
|                           |             |                    |                         |          |                           |         |                       |              |        |    |
|                           |             |                    |                         |          |                           |         |                       |              |        |    |
|                           |             |                    |                         |          |                           |         |                       |              |        |    |
|                           |             |                    |                         |          |                           |         |                       |              |        |    |
|                           |             |                    |                         |          |                           |         |                       |              |        |    |
|                           |             |                    |                         |          |                           |         |                       |              |        |    |
|                           |             |                    |                         |          |                           |         |                       |              |        |    |
|                           |             |                    |                         |          |                           |         |                       |              |        |    |
|                           |             |                    |                         |          |                           |         |                       |              |        |    |
|                           |             |                    |                         |          |                           |         |                       |              |        |    |
|                           |             |                    |                         |          |                           |         |                       |              |        |    |
|                           |             |                    |                         |          |                           |         |                       |              |        |    |
|                           |             |                    |                         |          |                           |         |                       |              |        |    |
|                           |             |                    |                         |          |                           |         |                       |              |        |    |
|                           |             |                    |                         |          |                           |         |                       |              |        |    |
| 0 B of 0 B in 0 of 0      |             |                    |                         | 4 hidden | 0 B of 0 B in 0 of 2      |         |                       |              | 0.00   |    |
|                           |             |                    |                         |          |                           |         |                       | SELIN-3      | 0:00:  | U8 |

Trong đó:

- Thư mục /upload dùng cho ĐTBC gửi file báo cáo đến Cục PCRT trên máy chủ;

- Thư mục /download dùng cho ĐTBC nhận thông báo, file log từ Cục PCRT trên máy chủ.

**Bước 5.** Lưu lại (Bookmark) thư mục lưu file báo cáo của ĐTBC thực hiện theo hình dưới đây:

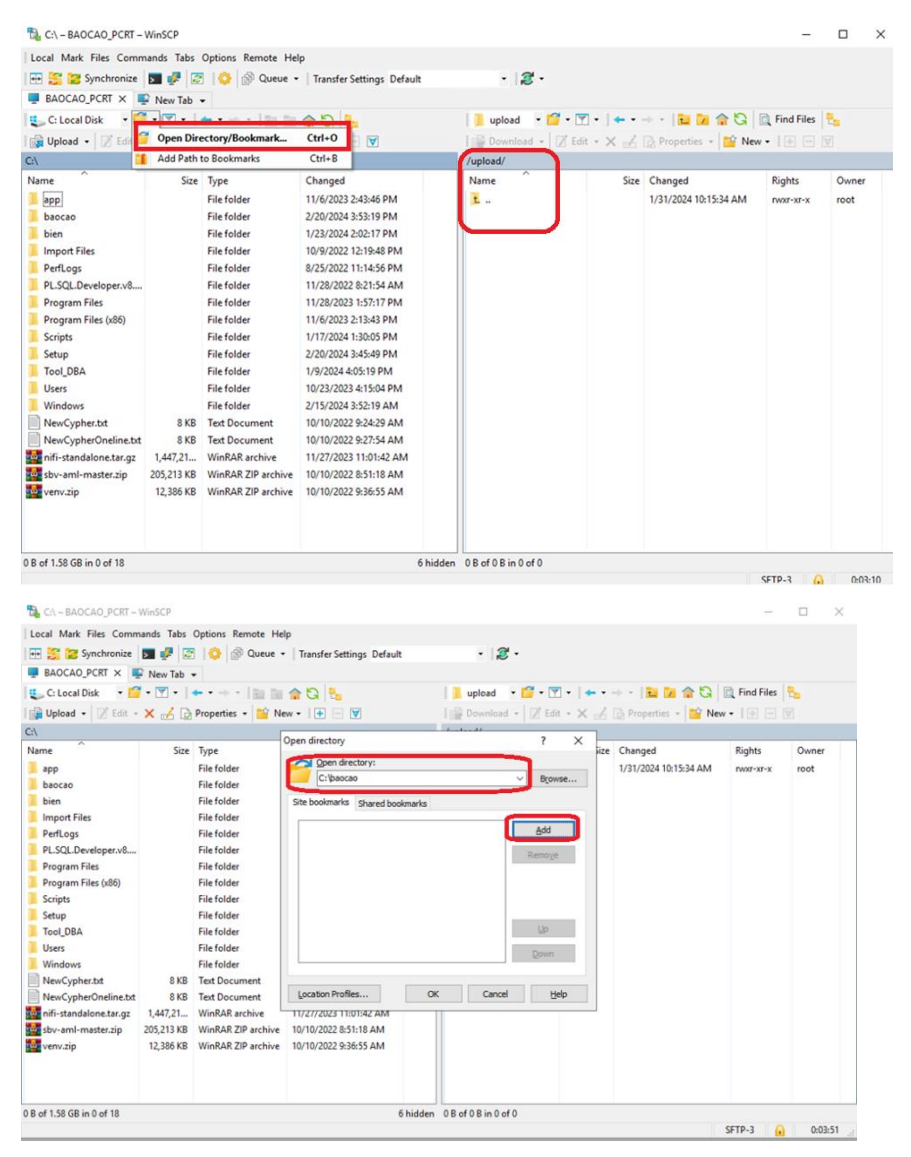

Tại **Open directory** lưu đường dẫn lưu file báo cáo của ĐTBC sau đấy nhấn vào

Bước 6. Gửi file báo cáo

ĐTBC chọn file cần báo cáo, giữ chuột trái để kéo (di) sang thư mục ./upload và

bấm vào cáo, tham khảo hình dưới.

| 🔂 baocao – BAOCAO_PCR      | T – WinSCP |                   |                                       |                                                |             |                       | -            |            | $\times$ |
|----------------------------|------------|-------------------|---------------------------------------|------------------------------------------------|-------------|-----------------------|--------------|------------|----------|
| Local Mark Files Comm      | ands Tabs  | Options Remote He | elp                                   |                                                |             |                       |              |            |          |
| 💀 뚨 💓 Synchronize          | 🗩 🥐 🔯      | 🛛 😳 🚳 Queue       | Transfer Settings Default             | • 🧝 •                                          |             |                       |              |            |          |
| BAOCAO_PCRT ×              | New Tab    | •                 |                                       |                                                |             |                       |              |            |          |
| 🐛 C: Local Disk 🔹 📁        | • 🝸 • 🕴    | + • i 🖬 🛯         | 🟫 🔁 🐁                                 | 📕 upload 🔹 📁 •                                 | 🝸 •   🔶 • - | 🛛 - 📔 🖬 🏫 🖏           | 🔍 Find Files | 9 <u>.</u> |          |
| Upload + 2 Edit +          | × A D      | Properties - 1    | ew -   + - 💙                          | Download - 2 E                                 | Edit • X 1/ | 🕞 Properties 👻 📴 New  | • • • •      |            |          |
| C:\baocao\                 |            |                   |                                       | /upload/                                       |             |                       |              |            |          |
| Name                       | Size       | Туре              | Changed                               | Name                                           | Size        | Changed               | Rights       | Owner      |          |
| <u>1</u>                   |            | Parent directory  | 2/20/2024 3:54:17 PM                  | E                                              |             | 1/31/2024 10:15:34 AM | rwxr-xr-x    | root       |          |
| 01203001_20231226          | 290 KB     | Text Document     | 12/26/2023 4-53-00 PM                 |                                                | 2           | -                     |              |            |          |
|                            |            | Opicad            |                                       |                                                | ŕ           | ^                     |              |            |          |
|                            |            |                   | pload file '01203001_20231226_CTI     | R_GLD_296.TXT <sup>+</sup> to remote directory | y:          | _                     |              |            |          |
|                            |            |                   | upioad/*.*                            |                                                |             | <u> </u>              |              |            |          |
|                            |            | Transfe           | r settings<br>r type: Binary          |                                                |             |                       |              |            |          |
|                            |            |                   |                                       |                                                |             |                       |              |            |          |
|                            |            | Trans             | ifer in background (add to transfer ( | queue)                                         |             |                       |              |            |          |
|                            |            | Trat              | rsfer settings                        | OK Cancel                                      | Help        |                       |              |            |          |
|                            |            |                   | t show this dialog how again          |                                                |             |                       |              |            |          |
|                            |            |                   | A arow era dalog box again            |                                                |             |                       |              |            |          |
|                            |            |                   |                                       |                                                |             |                       |              |            |          |
|                            |            |                   |                                       |                                                |             |                       |              |            |          |
|                            |            |                   |                                       |                                                |             |                       |              |            |          |
|                            |            |                   |                                       |                                                |             |                       |              |            |          |
|                            |            |                   |                                       |                                                |             |                       |              |            |          |
|                            |            |                   |                                       |                                                |             |                       |              |            |          |
|                            |            |                   |                                       |                                                |             |                       |              |            |          |
|                            |            |                   |                                       |                                                |             |                       |              |            |          |
| 289 KB of 289 KB in 1 of 1 |            |                   |                                       | 0 B of 0 B in 0 of 0                           |             |                       | SETD.3       | 0.044      | 58       |

Trường hợp nhận log và thông báo khác từ Cục PCRT, ĐTBC chuyển đến thư mục **./download** trên máy chủ, chọn file cần tải về giữ chuột trái để kéo (di) sang thư

mục trên máy trạm, sau đó bấm vào OK

OK Cancel Help